# brother

# Snabbguide för Universal skrivardrivrutin

Brother Universal Printer Driver (BR-Script3) Brother Mono Universal Printer Driver (PCL) Brother Universal Printer Driver (Inkjet)

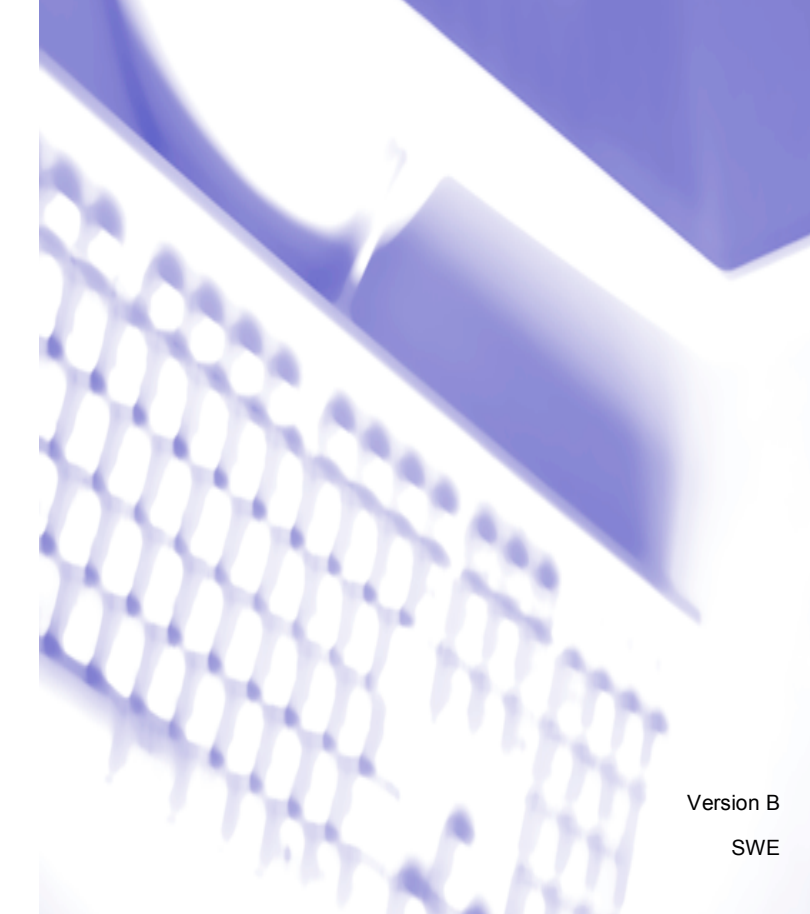

# Översikt

Brother Universal Printer Driver är en skrivardrivrutin som ska användas med Brother-maskiner anslutna via USB och nätverket. Du kan söka efter tillgängliga Brother-maskiner och skriva ut dokument utan att du behöver installera separata skrivardrivrutiner.

Det finns tre typer av Brother Universal Printer Driver:

- Universal Printer Driver för BR-Script (PostScript<sup>®</sup> språkemulering)
- Universal Printer Driver för PCL<sup>1</sup>
- Universal Printer Driver för bläckstrålemodell.
- <sup>1</sup> Endast för svartvita utskrifter.

Universal Printer Driver finns tillgänglig för nerladdning från Brother Solutions Center på <u>http://support.brother.com</u>. Det finns en förteckning över de Brother-maskiner som har stöd för respektive Brother Universal Printer Driver på sidan "Hämta filer" för den modell som du vill ansluta till.

## 🖉 Obs

- Brother Universal Printer Driver stöder bara Brother-maskiner.
- De funktioner som finns tillgängliga för Brother Universal Printer Driver skiljer sig beroende på funktionerna i maskinen och anslutningssätt.
- De skärmbilder som visas i denna bruksanvisning är hämtade från Windows<sup>®</sup> XP. Skärmbilderna på din dator kan variera beroende på vilket operativsystem du använder.

## **Operativsystem som stöds**

Brother Universal Printer Driver har stöd för följande operativsystem:

- Windows<sup>®</sup> XP Professional Edition
- Windows<sup>®</sup> XP Professional x64 Edition
- Windows Vista<sup>®</sup>
- Windows<sup>®</sup> 7
- Windows<sup>®</sup> 8
- Windows<sup>®</sup> 8.1
- Windows Server<sup>®</sup> 2003
- Windows Server<sup>®</sup> 2008
- Windows Server<sup>®</sup> 2008 R2
- Windows Server<sup>®</sup> 2012
- Windows Server<sup>®</sup> 2012 R2

# Använda Brother Universal Printer Driver

## 🖉 Obs

- Om du använder Windows<sup>®</sup> brandväggsfunktion eller en brandväggsfunktion i anti-spyware- eller antivirusprogram avaktiverar du dem tillfälligtvis så att Brother Universal Printer Driver kan söka efter maskiner i ditt nätverk.
- Följande maskiner kommer att visas i enhetslistan: Maskinerna som använder PostScript<sup>®</sup>- eller PCL5e/PCL6-emulering, eller de bläckstrålemodeller som Brother Universal Printer Driver har stöd för.
- 1 Starta det program som du vill använda.
- 2 Klicka på Arkiv och därefter på Skriv ut i ditt program.
- Välj Brother Universal Printer och klicka antingen på Inställningar eller på Egenskaper (beroende på vilket program som du använder).

Dialogrutan **Brother Universal Printer** visas. Om detta är första gången som du använder drivrutinen är fliken **Upptäck enheter** redan aktiv.

| other Universal Printe                                           | er              |                  |                     | D          |
|------------------------------------------------------------------|-----------------|------------------|---------------------|------------|
| Senast använda enheter                                           | Upptäck enheter | Ange enhetens a  | idress              |            |
| Upptäck enheter                                                  |                 |                  |                     |            |
| Modelinamn                                                       | Färg            | Duplex           | Port- eller nodna   | amn Status |
| Brother 3004-3000X                                               | Ja              | Ja               | BRIDOCOCCOCCOC      | × Online   |
|                                                                  |                 |                  |                     | <u> </u>   |
| Välj detaljer                                                    |                 |                  |                     | Siols      |
| Målenheter                                                       |                 |                  |                     |            |
| <ul> <li>Alla enheter</li> <li>Endast nätverksenheter</li> </ul> | vo.             |                  |                     |            |
| Endast lokala enhete                                             | t               |                  |                     |            |
|                                                                  | [               | Inkludera den hi | är enheten i min sk | rivarmapp  |
|                                                                  | (               | ок               | Avbryt              | Hjälp      |

I avsnittet Målenheter, välj ditt anslutningssätt och klicka sedan på Sök. Brother Universal Printer Driver börjar söka efter tillgängliga maskiner och visar sökresultaten under Modellnamn.

## 🖉 Obs

- Se Upptäck fliken för enheter på sidan 4 för mer information om fliken Upptäck enheter.
- Du kan välja eller söka efter din maskin på ditt nätverk med flikarna **Senast använda enheter** eller **Ange** enhetens adress. Se Sökning efter maskiner på sidan 4 för mer information om sökning efter maskiner.

5 Välj den maskin som du vill använda från sökresultatet och klicka på **OK**.

## 6 Dialogrutan Brother Universal Driver Preferences visas.

Utför önskade ändringar på inställningarna för skrivardrivrutinen och klicka på **OK**.

| Brother Universal Driver Prefe | rences                                                                                                    |                                                                                                    | × |
|--------------------------------|----------------------------------------------------------------------------------------------------|----------------------------------------------------------------------------------------------------|---|
|                                | Grundläggande Avancerat<br>Pappersstolek<br>Drientering<br>Kopior<br>Färg / Mono<br>Duplex / Hälte<br>Utskriftskvalitet | A4 Constraints of the second second s |   |
| Ändra enhet                    |                                                                                                    | OK Avbryt                                                                                                    |   |

Klicka på Skriv ut eller OK i programmets dialogruta Skriv ut. Maskinen börjar skriva ut dokumentet.

## 🖉 Obs

När utskriften är klar kan du åter aktivera Windows<sup>®</sup> brandväggsfunktionen eller en brandväggsfunktionen i anti-spyware- eller antivirusprogrammet.

# Sökning efter maskiner

När du startar Brother Universal Printer Driver finns det tre flikar som du kan använda för att välja eller söka efter din maskin:

- Upptäck enheter
- Senast använda enheter
- Ange enhetens adress

Klicka på fliken **Upptäck enheter** för att söka efter tillgängliga maskiner som är anslutna via USB och nätverket.

Klicka på fliken **Senast använda enheter** eller fliken **Ange enhetens adress** för att välja eller söka efter din maskin i ditt nätverk.

## Upptäck fliken för enheter

Använd fliken **Upptäck enheter** för att söka efter maskiner som är anslutna via USB och nätverket. När sökresultaten visas i avsnittet **Upptäck enheter**, välj din maskin från listan och klicka sedan på **OK**.

| other Universal Printer                    |             |               |                           |        |
|--------------------------------------------|-------------|---------------|---------------------------|--------|
| Senast använda enheter Upptä               | ick enheter | Ange enhetens | adress                    |        |
| Upptäck enheter                            |             |               |                           |        |
| Modellnamn                                 | Färg        | Duplex        | Port- eller nodnamn       | Status |
| Brother xxx-xxxx                           | Ja          | Ja            | BRIDOCOCCOCCOCC           | Online |
| <                                          |             |               |                           |        |
| Välj detaljer                              |             |               |                           | Sök    |
| Målenheter                                 |             |               |                           | ~~5    |
| <ul> <li>Aļla enheter</li> </ul>           |             |               |                           |        |
| <ul> <li>Endast nätverksenheter</li> </ul> |             |               |                           |        |
| U Engast lokala enheter                    |             |               |                           |        |
|                                            |             | Inkludera den | här enheten i min skrivar | mapp   |
|                                            | (           | ОК            | Avbryt                    | Hjälp  |

### Välj detaljer

När du klickar på denna knapp kommer följande skärm att visas. Du kan välja vad som ska visas i listan över enheter genom att markera önskade kryssrutor.

| Välj detaljer                                                                                                    |                                       |
|----------------------------------------------------------------------------------------------------|---------------------------------------|
| Välj detaljer<br>Välj detaljer<br>Välj Addinann<br>Välj Parj<br>Duplex<br>Välj Duplex<br>Välj D | Flytta upp<br>Flytta ned<br>Äterställ |
|                                                                                                    | OK Avbryt                             |

## • Flytta upp och Flytta ned

Du kan ändra ordningen på det som ska visas i listan över enheter. Välj och klicka sedan på Flytta upp eller Flytta ned.

## Målenheter

Du kan välja anslutningssätt för enheterna du vill söka efter.

Alla enheter

Brother Universal Printer Driver söker efter alla maskiner.

Endast nätverksenheter

Skrivardrivrutinen söker efter maskiner som är anslutna via nätverket.

Endast lokala enheter

Skrivardrivrutinen söker efter maskiner som är anslutna via USB.

#### Sök

Du kan söka efter maskiner igen och uppdatera maskinerna som visas bland sökresultaten.

## Inkludera den här enheten i min skrivarmapp

(Inte tillgängligt för Windows Server<sup>®</sup> 2008, Windows Server<sup>®</sup> 2008 R2, Windows Server<sup>®</sup> 2012 och Windows Server<sup>®</sup> 2012 R2)

Om du kryssar för denna kryssruta och sedan klickar på **OK**, kommer den valda maskinen i listan över enheter att läggas till i din mapp över skrivare.

## 🖉 Obs

- Du måste vara inloggad med rättigheter som Administratör.
- Om den valda maskinen redan finns i din skrivarmapp, kommer alternativet **Inkludera den här enheten i min skrivarmapp** att vara gråmarkerad.

## ■ OK

Dialogrutan Brother Universal Driver Preferences visas.

## 🖉 Obs

Det kan ta några minuter att genomföra sökningen.

## Den senaste använda fliken för enheter (för nätverksanslutna maskiner)

När fliken **Senast använda enheter** är aktiv visar Brother Universal Printer Driver en lista över de maskiner som du senast har använt (upp till 20 maskiner). Om sökresultatet visar **Online** är maskinen klar för att skriva ut. Välj maskin i listan över enheter och klicka därefter på **OK**.

| other Universal Printer        |                |                 |                               |                |
|--------------------------------|----------------|-----------------|-------------------------------|----------------|
| Senast använda enheter         | pptäck enheter | Ange enhetens   | adress                        |                |
| <u>S</u> enast använda enheter |                |                 |                               |                |
| Modelinamn                     | Färg           | Duplex          | Port- eller nodnamn           | Status         |
| Brother 3000-30000             | Ja             | Ja              | BRN00000000000                | Online         |
| <                              |                |                 |                               | >              |
| Välj detaljer                  |                |                 |                               | Uppdatera      |
| <u>I</u> a bort                |                |                 | er                            | nhetens status |
|                                |                |                 |                               |                |
|                                |                |                 |                               |                |
|                                |                |                 |                               |                |
|                                |                | Inkludera den f | när enheten i min skrivarmapp | 2              |
|                                |                |                 |                               |                |

## 🖉 Obs

- · Maskiner som är anslutna via USB visas inte.
- Om maskinstatus är **Offline** eller **Anslutningsfel**, klicka på **Uppdatera enhetens status** och kontrollera sedan dess status igen.

## Välj detaljer

Se Välj detaljer på sidan 5.

Ta bort

Du kan ta bort den valda maskinen från listan över enheter.

### Uppdatera enhetens status

Du kan uppdatera status för maskiner i listan över enheter.

### Inkludera den här enheten i min skrivarmapp

Se Inkludera den här enheten i min skrivarmapp på sidan 6.

OK

Se OK på sidan 6.

## Öppna fliken med enhetsadresser (för nätverksanslutna maskiner)

Använd fliken **Ange enhetens adress** för att söka efter en specifik maskin genom att mata in dess IP-adress eller nodnamn. Sökresultatet visas i listan över enheter. Välj maskin i listan och klicka därefter på **OK**.

| other Universal Print  | r                                           |
|------------------------|---------------------------------------------|
| Senast använda enheter | Upptäck enheter Ange enhetens adress        |
| Ange enhetens adress   | Sök                                         |
| Modellnamn             | Färg Duplex Port-eller nodnamn Status       |
| Välj detaljer          |                                             |
|                        | Inkludera den här enheten i min skrivarmapp |

#### Ange enhetens adress

Mata in IP-adress eller nodnamn (upp till 127 tecken) för den maskin som du vill använda och klicka därefter på **Sök**. Den specificerade maskinen visas i listan över enheter.

#### Välj detaljer

Se Välj detaljer på sidan 5.

### Inkludera den här enheten i min skrivarmapp

Se Inkludera den här enheten i min skrivarmapp på sidan 6.

■ OK

Se OK på sidan 6.

| 4  | 1 | > | ^ | h., |  |
|----|---|---|---|-----|--|
| Ē, | Ľ | ſ | υ | DS  |  |

- Maskiner som är anslutna via USB visas inte.
- Om maskinen som du vill använda inte visas i listan över enheter bör du kontrollera följande punkter innan du försöker söka efter maskinen igen:
  - Kontrollera din maskins IP-adress eller nodnamn.
  - · Kontrollera att både din maskin och dator är anslutna till nätverket.
  - Kontrollera att inga fel uppstått i maskinen och att den står i beredskapsläge.

# Felsökning

Se kategorierna nedan för att finna en lösning om du får tekniska problem.

Brother Solutions Center erbjuder de senaste vanliga frågorna (FAQ) och felsökningstips. Besök oss på:

## http://support.brother.com

## Problem vid sökning av maskiner eller vid utskrift av ditt dokument

Kontrollera följande punkter innan du söker efter din maskin eller skriver ut ditt dokument igen:

• Kontrollera att inga fel uppstått i maskinen och att den står i beredskapsläge.

(För nätverksanslutning)

- Kontrollera att Windows<sup>®</sup> brandväggsfunktionen eller en brandväggsfunktionen i anti-spyware- eller antivirusprogrammet är tillfälligtvis avaktiverat.
- · Kontrollera att både din maskin och dator är anslutna till nätverket.

(För USB-anslutning)

• Bekräfta att både maskinen och datorn är anslutna via USB-kabeln.

För mer information kan du besöka Brother Solutions Center på http://support.brother.com.

#### Problem med din Brother-maskin

Se bruksanvisningen för din maskin. Om du behöver mer hjälp kan du besöka Brother Solutions Center på <u>http://support.brother.com</u>.

### Nätverksproblem

Kontakta din nätverksadministratör eller besök Brother Solutions Center på http://support.brother.com.

### Problem med Brother Universal Printer Driver

Besök Brother Solutions Center på http://support.brother.com.

### Problem med andra tillverkares produkt

Se bruksanvisningen för produkten.

# Varumärken

Brother-logotypen är ett registrerat varumärke som tillhör Brother Industries, Ltd.

Brother är ett varumärke som tillhör Brother Industries, Ltd.

Microsoft, Windows, Windows Vista och Windows Server är antingen registrerade varumärken som tillhör Microsoft Corporation i USA och/eller andra länder.

PostScript är ett registrerat varumärke som tillhör Adobe Systems Incorporated i USA och/eller i andra länder.

Alla övriga märken och produktnamn för företag som omnämns på Brother-produkter, i relaterade dokument eller i annat material är varumärken eller registrerade varumärken som tillhör respektive företag.

# Information om sammanställning och publicering

Under ledning av Brother Industries Ltd., har denna bruksanvisning sammanställts och publicerats och täcker de senaste produktbeskrivningarna och specifikationerna.

Innehållet i denna bruksanvisning och specifikationerna för denna produkt kan komma att ändras utan föregående meddelande.

Brother förbehåller sig rätten att göra ändringar i specifikationerna och innehållet utan föregående meddelande och kan inte hållas ansvariga för eventuella skador (inklusive följdskador) som uppstått på grund av att denna bruksanvisning har använts. Detta gäller också, men inte enbart, typografiska fel och andra fel som kan härledas till publiceringen.

©2011–2014 Brother Industries, Ltd. Med ensamrätt.

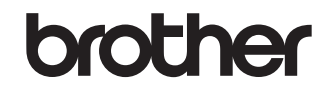

Besök oss på World Wide Web http://www.brother.com/